第六課 貪吃的猴子

♣ 節次1,共2節

🖊 時間分配(複習 2/老師 15/學生 20/統整 3 分鐘)

📥 適用年級:五年級

♣ 學生經驗:Scratch操作OK、已完成作業3回,前回作品已導入變數概念

🗼 課程安排

| 教學內容          | 重點說明                                                                               | 教學技巧                 | 評量方式             | 時間     |
|---------------|------------------------------------------------------------------------------------|----------------------|------------------|--------|
| 作品介紹          | <ol> <li>作品示範</li> <li>學習重點說明:</li> <li>變數:得分與時間<br/>控制指令:如果</li> </ol>            | 播放檔案<br>講述<br>提問     | 提問<br>角色<br>舞台背景 | 2+6 分鐘 |
|               | <ul> <li>偵測指令:碰到、按下</li> <li>運算指令:大於、等於、</li> <li>或</li> <li>3. 複習面向與移動</li> </ul> |                      |                  |        |
| 新增舞台背景<br>與變數 | <ol> <li>開啟新檔, 匯入舞台背景</li> <li>新增得分與時間變數</li> <li>撰寫程式</li> </ol>                  | 操作示範                 | 實作<br>提問<br>造型   | 1      |
| 設定猴子角色        | <ol> <li>1. 匯入猴子</li> <li>2. 設定起始座標與控制鍵</li> </ol>                                 | 操作示範<br>合作學習<br>重點提示 | 實作               | 3      |

教學流程

- 作品示範
   開啟舊檔,說明猴子左右移動,接到香蕉得分,便便 扣分
   示範說明猴子左右移動,香蕉與便便炸彈隨機出現 操作一
- 2. 新增舞台背景與變數

匯入舞台兩張背景 新增變數:時間、得分

撰寫舞台程式:說明控制積木(重複執行到時間=0)

設定時間起始值 60 秒,得分起始值為 0 ,時間倒數,時間為 0 時切換背景,播放 音樂結束。

操作二

撰寫猴子積木
 控制積木重複執行到時間為0

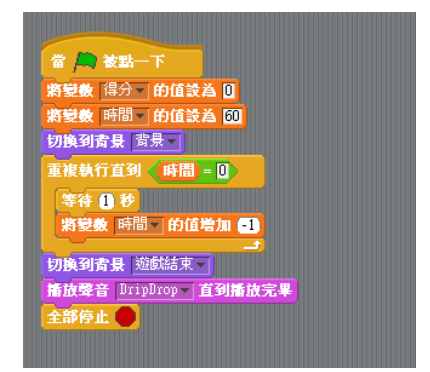

條件積木,如果時間大於0 如果按下左、又鍵 動作積木:面向及移動 存檔 50600-4

📥 節次2:

- 🖊 預期學習成果:90%
- 🖊 時間分配(複習3/老師15/學生15/評量7分鐘)
- 📥 適用年級:五年級
- 🗍 學生經驗:Scratch 操作 OK、已完成作業 3 回
- 🗍 課程安排

| 教學內容   | 重點說明                                                                                        | 教學技巧                 | 評量方式                | 時間 |
|--------|---------------------------------------------------------------------------------------------|----------------------|---------------------|----|
| 複習     | <ol> <li>1. 變數</li> <li>2. 面向與移動</li> </ol>                                                 | 操作示範                 | 提問<br>如何產生時間<br>與得分 |    |
| 設定香蕉積木 | <ol> <li>出現位置</li> <li>毎次座標移動值設定</li> <li>判斷Y座標值或碰到<br/>猴子的反應</li> <li>碰到猴子得分要增加</li> </ol> | 操作示範<br>合作學習<br>重點提示 | 提問實作                |    |
| 補充教學   | 製造2-3個便便<br>利用運算積木從1到10選<br>一個數控制出現時間與下<br>降速度                                              | 操作示範<br>合作學習<br>重點提示 | 實作                  |    |

操作一

- 1. 開啟 D 碟/資料夾/50500-6
- 2. 匯入香蕉即便便
- 3. 香蕉起始值設定
- 4. 時間條件式,時間大於0時重複掉落及辦別是否碰到猴子或是Y座標小於-170
- 5. 撰寫香蕉 Y 座標值小於-170 時的反應
- 6. 撰寫香蕉碰到猴子的反應

## 操作二

- 1. 學生自行練習匯入便便
- 2. 複製猴子積木到便便腳色中
- 3. 更改碰到便便會扣分
- 4. 更改便便掉落速度會變化
- 5. 存檔
- 6. 評分

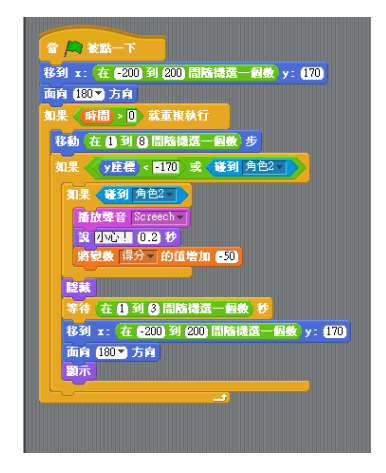